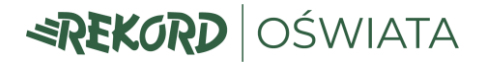

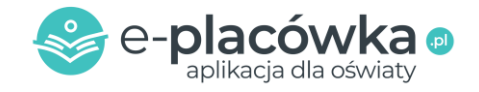

# Instrukcja Aplikacji mobilnej

## e-Placówka – mMieszkaniec – mOświata

## dla Placówek Oświatowych

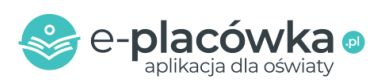

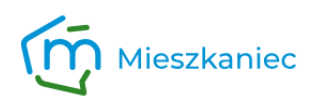

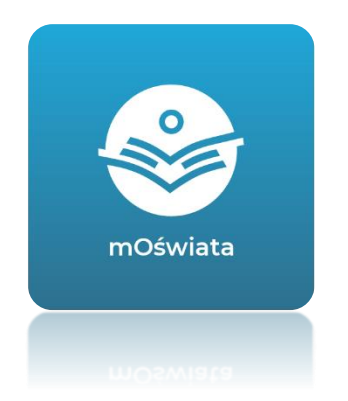

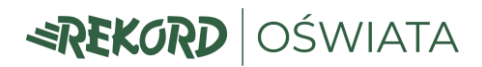

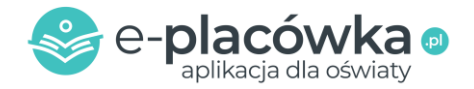

Moduł **mOświata** jest mobilnym rozszerzeniem platformy e-Placówka.pl, zaprojektowanym z w celu ułatwienia komunikacji między placówkami oświatowymi a rodzicami.

#### 1. Funkcje modułu mOświata (dla placówki oświatowej):

- a) <u>Tablica ogłoszeń</u>: Pracownicy placówki mogą zamieszczać ogłoszenia dotyczące ważnych wydarzeń, dni wolnych, konkursów i innych informacji istotnych dla rodziców. Ogłoszenia wysyłane są masowo do jednej lub kilku grup/klas. (str. 3)
- b) <u>Wiadomości prywatne</u>: Pracownicy placówki mają możliwość bezpośredniego kontaktu z rodzicami poprzez wysyłanie wiadomości prywatnych. (str. 3)
- c) <u>Raport zgłoszonych nieobecności</u>: Możliwość wygenerowania raportu zgłoszonych nieobecności przez aplikację mobilną. (str. 3)

#### Indormacje dot. funkcji modułu mOświata (dla rodzica – w aplikacji mobilnej):

- Wgląd w opłaty: Szczegółowe naliczenia za dany miesiąc oraz dostęp do indywidualnego numeru konta, na które należy dokonywać płatności.
- Zgłaszanie nieobecności: Aplikacja umożliwia łatwe i szybkie zgłaszanie nieobecności dziecka w placówce, zgodnie z ustalonymi terminami (np. do godziny 8:00).
- Tablica ogłoszeń: Wgląd w zamieszczone przez placówkę ogłoszenia.
- Wiadomości prywatne: Wgląd w wysłane do rodzica wiadomości prywatne.
- Wgląd do danych kontaktowych placówki, informacja o grupie/klasie dziecka.

Aplikacja mobilna **dla Rodziców** do pobrania na dwóch platformach:

- Google Sklep Play: <u>Link</u>
- Apple App Store: Link

Po pobraniu aplikacji mMiekszaniec, wybieramy swoją gminę a następnie przechodzimy do modułu mOświata.

REKORD Oświata spółka z ograniczoną odpowiedzialnością z siedziba w Żorach, 44-240 Żory ul. Rozwojowa 2, działająca na podstawie wpisu do rejestru przedsiębiorców prowadzonego przez Sąd Rejonowy dla miasta Żory - SĄD REJONOWY W GLIWICACH, X WYDZIAŁ GOSPODARCZY KRAJOWEGO REJESTRU SĄDOWEGO pod numerem KRS 0000858991, REGON: 386987330, NIP 6511737259, o kapitale zakładowym w wysokości 170 600,00 zł w pełni opłaconym, reprezentowana przez: Grzegorza Batko – Dyrektora zarządzającego.

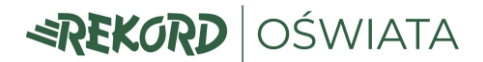

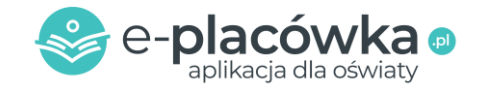

### 1a. Tablica ogłoszeń

📨 Ogłoszenia

Możliwość zamieszczania ogłoszeń dotyczące ważnych wydarzeń, dni wolnych, konkursów i innych informacji istotnych dla rodziców. Ogłoszenia wysyłane są masowo do jednej lub kilku grup/klas.

1. Wybieramy moduł "Ogłoszenia" w bocznym menu. Pojawi się okno Listy Ogłoszeń:

| Ogłoszenia            |                      |                              |                 |           |  |
|-----------------------|----------------------|------------------------------|-----------------|-----------|--|
| Wybierz placówkę      | ✓ Wybierz klasę      |                              |                 |           |  |
| Lista ogłoszeń        |                      |                              |                 |           |  |
| Tytuł                 | Tresc<br>Brak elemen | Grupy<br>tów do wyświetlenia | Utworzone przez | Utworzono |  |
| Pozycje od 0 do 0 z 0 |                      |                              |                 |           |  |
| 10 -                  |                      |                              |                 |           |  |

2. Wybieramy placówkę oraz grupę / grupy dla których zamierzamy wysłać informację.

| Ogłoszenia                       |       |               |   |                 |           |  |
|----------------------------------|-------|---------------|---|-----------------|-----------|--|
|                                  |       |               |   |                 |           |  |
| Przedszkole - Makowe Przedszkole | •     | Wybierz klasę |   | ╋ Dodaj         |           |  |
|                                  |       | Pszczółki     |   |                 |           |  |
| Lista ogłoszeń                   |       | Biedronki     |   |                 |           |  |
| Tytuł                            | Treść | Liski         |   | Utworzone przez | Utworzono |  |
|                                  |       | Młode Wilki   |   |                 |           |  |
| Pozycje od 0 do 0 z 0            |       | Muchomorki    |   |                 |           |  |
| 10 -                             |       |               | 1 |                 |           |  |
|                                  |       |               |   |                 |           |  |

3. Po wybraniu grup / klas do których zamierzamy wysłać ogłoszenie klikamy przycisk "+Dodaj".

| Iszenia Przedszkole - Makowe Przedszkole  V Eszczółki X Liski X Muchomontó V Dodaj Lista ogłoszeń |       |  |       |                 |           |  |
|---------------------------------------------------------------------------------------------------|-------|--|-------|-----------------|-----------|--|
| Tytuł                                                                                             | Treść |  | Grupy | Utworzone przez | Utworzono |  |
| Brak elementów do wyświetlenia                                                                    |       |  |       |                 |           |  |
| Pozycje od 0 do 0 z 0                                                                             |       |  |       |                 |           |  |

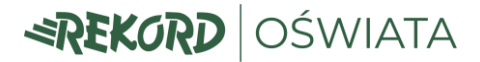

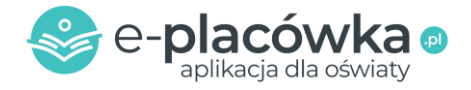

4. W nowym oknie wpisujemy tytuł ogłoszenia oraz treść (maksymalnie 200 znaków), a następnie zatwierdzamy przyciskiem "OK".

| Ogłoszenia                          | Nowe ogłoszenie ×                                                                                                    | ¢ . |                 |           |
|-------------------------------------|----------------------------------------------------------------------------------------------------|-----|-----------------|-----------|
| Przedszkala, Makowa Przedszkala     | Tytuł<br>Bal Przebierańców - 27-09-2024                                                                                   |     | • Dodoi         |           |
| T IZEUSZKUJE - IMANOWE T IZEUSZKUJE | Treść                                                                                                    |     |                 |           |
| Lista ogłoszeń                      | Szanowni Rodzice,                                                                                                    |     |                 |           |
| Tytuł Treść                         | Serdecznie zapraszamy na Bal Przebierańców, który odbędzie się w naszym przedszkolu w dniu 27-09-2024 roku o godz. 16:00. |     | Utworzone przez | Utworzono |
|                                     | Dyrekcja i Pracownicy Przedszkola                                                                                         |     |                 |           |
| Pozycje od 0 do 0 z 0               |                                                                                                    |     |                 |           |
|                                     |                                                                                                    | 4   |                 |           |
|                                     | Anuluj                                                                                                    |     |                 |           |

5. Ogłoszenie pojawia się na liście ogłoszeń. Możemy dodać kolejne ogłoszenie, podejrzeć dodane klikając w ikonę "lupki" przy ogłoszeniu, lub usunąć dodane ogłoszenie używając czerwonego przycisku "X USUŃ" - znajdującego się po prawej stronie listy ogłoszeń.

| ✓ Y Pszczółki X Liski X Muchomorki                                                                                                    | Ţ                                                                                                    | + Dodaj                                                                                                    |                                                                                                    |
|----------------------------------------------------------------------------------------------------|----------------------------------------------------------------------------------------------------|----------------------------------------------------------------------------------------------------|----------------------------------------------------------------------------------------------------|
|                                                                                                    |                                                                                                    |                                                                                                    | _                                                                                                    |
| Trość                                                                                                    | Grupy                                                                                                    | Utworzone przez                                                                                                    | Utworzono                                                                                                    |
| Szanowni Rodzice, Serdecznie zapraszamy na Bal Przebierańców, który<br>odbędzie się w naszym przedszkolu w dniu 27-09-2024 roku o godz. 16:00.<br>Dyrekcja i Pracownicy Przedszkola<br>Q | Pszczółki Liski Muchomorki                                                                                                    | sekretariat@makowe-<br>przedszkole.pl                                                                                                    | 2024-08-06 08:09 × Usuń                                                                                                    |
| Î                                                                                                    |                                                                                                    |                                                                                                    |                                                                                                    |
|                                                                                                    | K         Pszczólial         K         Muchomonik           Treść         Szanowni Rodzice, Serdecznie zapraszamy na Bal Przebierańców, który odbędzie się w naszym przedszkolu w dniu 27-09-2024 roku o godz. 16:00. Dyrekcja i Pracownicy Przedszkola         Q | V         Pszczóśći X         Listi X         Muchomośći           Tréć         Grupy           Szanowni Rodzice, Serdecznie zapraszamy na Bal Przebierańców, który odbędzie się w naszym przedszkolu w dniu 27-09-2024 roku o godz. 16:00.<br>Dyrekcja i Pracownicy Przedszkola         Pszczóśći X         Istai Muchomośći           Q         Tréć         Stanownie State         State         State | Image: Standwide of the stand stand |

Na liście ogłoszeń mamy informację o tytule i treści ogłoszenia, do których grup ogłoszenie zostało dodane oraz przez kogo i kiedy zostało utworzone.

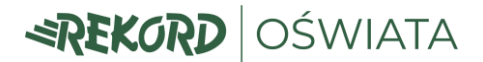

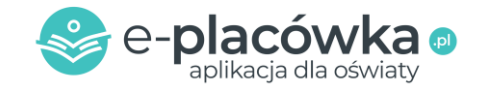

### 1b. Wiadomości prywatne

😤 Uczniowie

Pracownicy placówki mają możliwość bezpośredniego kontaktu z pojedynczym rodzicem poprzez wysyłanie wiadomości prywatnych do aplikacji mobilnej.

1. W celu wysłania wiadomości prywatnej do rodzica, przechodzimy do modułu "Uczniowie" a następnie wyszukujemy ucznia (używając filtrów znajdujących się nad tabelą). Wybieramy "Opcje" (znajdujące się po prawej stronie listy) a następnie "Edytuj".

| Filtry 🖸 🕈               |            |       |                  |                            |                  |                  |                  |
|--------------------------|------------|-------|------------------|----------------------------|------------------|------------------|------------------|
| + Dodaj                  |            |       |                  |                            |                  |                  |                  |
|                          |            |       |                  |                            |                  |                  | Pokaż nieaktywny |
| Symbol ≑ Imię ≑<br>Zosia | Nazwisko ≑ | Klasa | Rodzic / opiekun | Email                      | Adres<br>Żory    | Placówka         | Pobierz PDF      |
| RADZION_PP4-1 Zosia      | Bajeczna   | Smoki | Bajeczny Maciej  | tata-<br>zosi@eplacowka.pl | Żory Rozwojowa 2 | Przedszkole nr 2 | Opcje -          |

2. W oknie edycji ucznia przechodzimy do ostatniej zakładki "Ogłoszenia".

| Zaznacz jeśli aktywny          |                 | -                   |
|--------------------------------|-----------------|---------------------|
| Z Aktywny                      |                 |                     |
| Symbol                         | lmię dziecka    | Nazwisko dziecka    |
| RADZION_PP4-1                  | Zosia           | Bajeczna            |
| Placówka                       | Klasa / grupa   | ldentyfikator księg |
| Przedszkole - Przedszkole nr 2 | ✓ Wybierz klasę | ✓ Wpisz identyfika  |
| Notatki                        |                 |                     |
| HOLEKI                         |                 |                     |

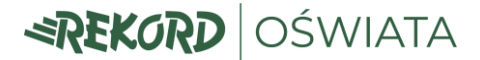

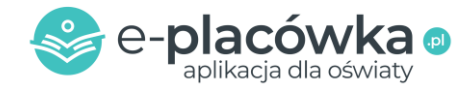

3. Po kliknięciu przycisku "+Dodaj" pojawia się okno edycji wiadomości w której wpisujemy tytuł oraz treść. Po uzupełnieniu pól tekstowych klikamy przycisk "Ok", który automatycznie wyśle wiadomość rodzicowi / opiekunowi do aplikacji mobilnej.

| Zarząd | Izanie uczniem                           | Nowe ogłoszenie | × |                 |
|--------|------------------------------------------|-----------------|---|-----------------|
| ,      | FEST_PP-2 Zosia Bajeczn                  | Tytuł           |   |                 |
| (      | Uczeń Dodatkowi opiekunowie U<br>+ Dodaj |                 |   |                 |
|        | Tytuł<br>Pozycje od 0 do 0 z 0           |                 |   | Utworzone przez |
| L      | 10 -                                     |                 |   |                 |
|        |                                          | Anuluj          |   |                 |

4. Lista wysłanych wiadomości pojawi się w tabeli poniżej. Podobnie jak w przypadku wiadomości masowych, jest możliwość usunięcia błędnej wiadomości klikając przycisk "X Usuń" – znajdujący się po prawej stronie tabeli z wiadomościami.

| ządzanie uczniem                  |                                                                                                    |                         |                         |  |  |  |  |
|-----------------------------------|----------------------------------------------------------------------------------------------------|-------------------------|-------------------------|--|--|--|--|
| TEST_PP-2 Zosia Bajeczna (Smoki)  |                                                                                                    |                         |                         |  |  |  |  |
| Uczeń Dodatkowi opiekunowie Umowy | Karty Rozliczenia Ogłoszenia                                                                                                    |                         |                         |  |  |  |  |
| Tytuł                             | Treść                                                                                                    | Utworzone przez         | Utworzono               |  |  |  |  |
| Zebranie Rodziców                 | Dzień dobry, ze względu na nieobecność na zebraniu rodziców, bardzo<br>proszę o kontakt w celu umówienia 10-minutowego spotkania w<br>przedszkolu. Pozdrawiam, Anna Nowak<br>Q | wychowawca@eplacowka.pl | 2024-08-07 10:31 🗙 Usuñ |  |  |  |  |
| Pozycje od 1 do 1 z 1             |                                                                                                    |                         | 1                       |  |  |  |  |

Wiadomości są ograniczone do 200 znaków i wyświetlają się w kolejności chronologicznej (najnowsze na górze). Tabela zawiera informacje o tytule, treści, autorze i dacie utworzenia wiadomości.

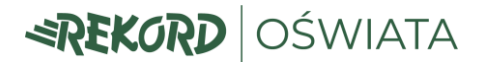

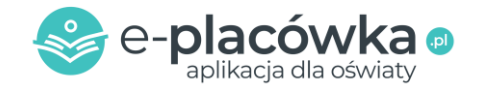

### 1c. Raport zgłaszanych nieobecności

🛃 Raporty

Możliwość wygenerowania raportu zgłoszonych nieobecności przez aplikację mobilną.

1. W celu wyświetlenia raportu zgłaszanych nieobecności poprzez aplikację mobilną mOświata należy przejść do modułu "Raporty" znajdującego się w menu bocznym, a następnie wybrać z listy "Raport Nieobecności".

|   | Posiłki                  | Ilości oraz wartości posiłków do wydania w danym czasie                                         |
|---|--------------------------|-------------------------------------------------------------------------------------------------|
|   | Salda                    | Salda związane z naliczony opłatami dzieci oraz pracowników na dany dzień                       |
|   | Salda odsetek            | Salda odsetek na dzień generowania                                                              |
|   | Nadpłaty uczniowie       | Informacja o momentach wystąpienia nadpłat wraz z kwotami                                       |
|   | Odbicia kart dzieci      | Zestawienie wszystkich odbić kart na czytnikach z możliwością filtrowania po czasie oraz osobie |
|   | Odbicia kart pracowników | Zestawienie wszystkich odbić kart na czytnikach z możliwością filtrowania po czasie oraz osobie |
|   | Właściciel karty         | Możliwość identyfikacji osoby przypisanej do karty                                              |
|   | E-mail                   | Zestawienie wysłanych wiadomości e-mail w danym czasie                                          |
|   | Zgrupowane wpłaty        | Syntetyczna prezentacja rozliczonych wpłat                                                      |
|   | Raport umów              | Raport umów                                                                                     |
|   | Raport czasu pracy       | Raport czasu pracy pracowników                                                                  |
| Ľ | Wpłaty kasowe            | Zestawienie transakcji wpłat kasowych placówek na dany dzień                                    |
|   | Raport zaległości RBN    | Prezentacja należności bieżących oraz zaległych na dany dzień                                   |
| Ľ | Wydane posiłki           | Raport prezentujący poprawne oraz błędne odbicia w oknie wydawania posiłków                     |
|   | Raport nieobecności      | Raport nieobecności                                                                             |

2. Wybierając placówkę, grupy / klasy, dla których chcemy wygenerować raport nieobecności oraz zakres dat – przyciskamy przycisk "Generuj Raport".

| Raport nieobecności 🔹 |                       |             |                 |                  |                      |                     |  |  |
|-----------------------|-----------------------|-------------|-----------------|------------------|----------------------|---------------------|--|--|
| Przedszkole - De      | emo_testy_przedszko 🗸 | ANIOŁKI     | - 2             | 2024-05-01       | 2024-05-31           |                     |  |  |
| 📥 Generuj rapol       | rt                    |             |                 |                  |                      |                     |  |  |
| Klasa                 | Symbol ucznia         | lmię ucznia | Nazwisko ucznia | Powód nieobecnoś | ci Data nieobecności | Status nieobecności |  |  |
| ANIOŁKI               | PRZEDSZKOLE_TEST-2    | Tomasz      | Smaczny         | Nieobecność      | 2024-05-10           | Aktywna             |  |  |
| ANIOŁKI               | PRZEDSZKOLE_TEST-2    | Tomasz      | Smaczny         | Nieobecność      | 2024-05-09           | Aktywna             |  |  |
| ANIOŁKI               | PRZEDSZKOLE_TEST-2    | Tomasz      | Smaczny         | Nieobecność      | 2024-05-08           | Aktywna             |  |  |
| ANIOŁKI               | PRZEDSZKOLE_TEST-2    | Tomasz      | Smaczny         | Nieobecność      | 2024-05-07           | Anulowana           |  |  |
| ANIOŁKI               | PRZEDSZKOLE_TEST-2    | Tomasz      | Smaczny         | Nieobecność      | 2024-05-06           | Aktywna             |  |  |
| ANIOŁKI               | PRZEDSZKOLE_TEST-2    | Tomasz      | Smaczny         | Nieobecność      | 2024-05-05           | Aktywna             |  |  |
| ANIOŁKI               | PRZEDSZKOLE_TEST-2    | Tomasz      | Smaczny         | Nieobecność      | 2024-05-04           | Aktywna             |  |  |
| ANIOŁKI               | PRZEDSZKOLE_TEST-2    | Tomasz      | Smaczny         | Nieobecność      | 2024-05-03           | Aktywna             |  |  |
| ANIOŁKI               | PRZEDSZKOLE_TEST-2    | Tomasz      | Smaczny         | Nieobecność      | 2024-05-02           | Aktywna             |  |  |
| ANIOŁKI               | PRZEDSZKOLE_TEST-2    | Tomasz      | Smaczny         | Nieobecność      | 2024-05-01           | Aktywna             |  |  |
| ANIOŁKI               | PRZEDSZKOLE_TEST-2    | Tomasz      | Smaczny         | Nieobecność      | 2024-05-01           | Anulowana           |  |  |
|                       |                       |             |                 |                  |                      |                     |  |  |

Pozycje od 1 do 11 z 11

## Raport przedstawia listę uczniów a także daty i ststusy nieobecności. Wiersze oznaczone kolorem żółtym oznaczają <u>odwołanie</u> nieobnecości przez rodzica w aplikacji mobilnej.